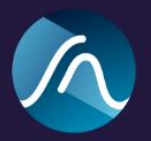

## RESELLER INSTALLATION GUIDE

Installation steps for the Bute Loudness Suite when purchased from a Reseller

1) First of all, thank you for choosing our tools! Please head over to <u>https://www.signumaudio.com/bute-loudness-suite</u>

2) Click "Buy" and add the Bute Loudness Suite to your basket. When you click 'Buy' you will have the option to choose the Stereo or Surround version. Choose the version you've purchased from your Reseller

3) Go to your cart and insert your unique code into the "Discount Code" box. You should have received this from your Reseller. If not, please contact support@signumaudio.com

4) Click "Checkout". You will be asked to create an account with Signum Audio. *An account is essential for managing your licences and to download updates.* 

The following screenshots guide you through the steps described above:

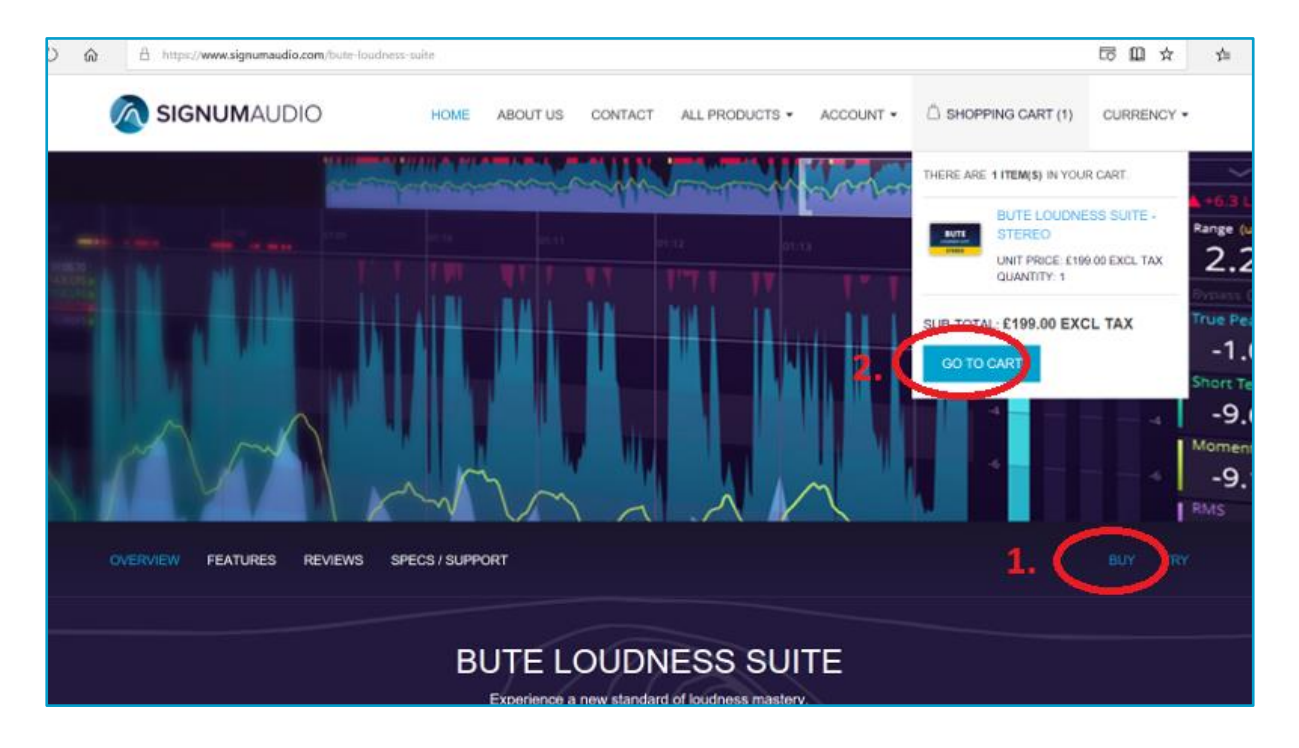

| 2                                     | SIGNUMA                           | UDIO HOME                    | ABOUT US CONTACT ALL PRODUCTS - A |      |        | ACCO | ACCOUNT - ACCOUNT - |           | NG CART (1) CURRENCY - |  |
|---------------------------------------|-----------------------------------|------------------------------|-----------------------------------|------|--------|------|---------------------|-----------|------------------------|--|
|                                       |                                   |                              | SHOPE                             | PING | G CART |      |                     |           |                        |  |
| Remove                                | Image                             | Product(s)                   |                                   |      |        |      | Price               | Qty.      | Total                  |  |
|                                       | BUTE<br>Intelligent wat<br>STORED | Bute Loudness Suite - Stereo |                                   |      |        |      | £199.00 excl tax    | 1         |                        |  |
|                                       |                                   |                              |                                   |      |        |      | Update shopping o   | cart Cont | linue shopping         |  |
| Discount Code                         |                                   |                              |                                   |      |        |      | Sub-Total:          |           | £199.00 excl tax       |  |
| Enter your one pool here APPLY COUPON |                                   |                              |                                   |      |        |      | Tax:<br>Total:      |           | £238.80                |  |
|                                       |                                   |                              |                                   |      |        |      |                     | 4. 🤇      | СНЕСКОИТ               |  |

After you've went through the checkout process you should be set up with a Signum Audio account and ready to install the software. You should have also received an email with a direct download link and the license key. You can also find and manage your license keys and downloads in your Signum Audio account.

5) Download the Bute Loudness Suite for Mac or Windows. You will find the download when you're logged into your account under 'My Account' > 'Downloadable Products'

## 6) Run the installer

On Windows you might get asked to confirm to run the installer (depending on your security settings). In this case a message saying 'Windows Protected your PC' will show up, please click on 'Run anyway'

7) Launch Bute in the DAW of your choice and insert your license key to activate the plugin. This is not the code you received from your Reseller. You will have received your license key automatically via the email address you registered with your Signum Audio account. Alternatively you can access your license key if you're logged into you Signum Audio account under 'My Account' > 'License keys'

8) You're ready to go! Enjoy Bute!

If you are experiencing any issues to get your copy licensed, please contact us by sending an email to <a href="mailto:support@signumaudio.com">support@signumaudio.com</a> We are also happy to take any suggestions for further improvements on board.